# J-Link快速使用指南

#### 目录

| J-Link快速使用指南        | 1 |
|---------------------|---|
| 1、性能                | 1 |
| 2、KEIL MDK环境        | 2 |
| 2.1 Keil MDK 安装     | 2 |
| 2.2 Keil MDK增加RDI接口 | 3 |
| 3、IAR环境             | 3 |
| 3.1 IAR EWARM安装     | 3 |
| 3.2 IAR下使用J-LINK    | 4 |
| 4、ADS环境             | 4 |
| 4.1 ADS安装           | 4 |
| 4.2 ADS下使用J-LINK    | 4 |
| 5、其他使用RDI接口的软件      | 5 |

#### 1、性能

USB 2.0 接口;

支持任何 ARM7/ARM9 核 Cortex M3 supported, 包括 ithumb 模式;

下载速度达到 600k byte/s;

DCC 速度到达 800k byte/s; 与 IAR Workbench 可无缝集成;

通过 USB 供电,无需外接电源;

JTAG 最大时钟达到 12M;

自动内核识别;

自动速度识别;

支持自适应时钟;

所有 JTAG 信号能被监控,目标板电压能被侦测;

支持 JTAG 链上多个设备的调试;

完全即插即用;

20Pin 标准 JTAG 连接器;

多核调试;

包括软件:

J-Mem,可查询可修改内存;

J-Link Server:(可通过 TCP/IP 连接到 J-Link);

J-Flash,支持独立的 Flash 编程,可以作为量产解决方案;

RDI 插件使 J-Link 适合任何 RDI 兼容的调试器如 IAR、ADS、Realview 和 Keil 等;

RDI Flash BP,可以实现在 RDI 下,在 Flash 中设置无限断点;

RDI Flash DLL,可以实现在 RDI 下的对 Flash 的独立编程;

GDB server,可以实现在 GDB 环境下的调试。

#### 2、KEIL MDK环境

#### 2.1 Keil MDK 安装

直接运行 mdk3xx.exe 安装,安装完成后运行 Keil uVision3,点菜单 File->License Management,出现下图:

| Lic | ense Management                                |                           |                       | ×                                                      |
|-----|------------------------------------------------|---------------------------|-----------------------|--------------------------------------------------------|
|     | Single-User Licens                             | e Floating License Floati | ng License Administra | ator                                                   |
|     | Customer Inform<br>Name:<br>Company:<br>Email: | ation                     |                       | Computer ID<br>CID: C8 -H DV 1<br>Get LIC via Internet |
|     | Product                                        | License ID Code (LIC)     | Sup                   | oport Period                                           |
|     |                                                |                           |                       |                                                        |
|     |                                                |                           |                       |                                                        |
|     |                                                |                           |                       |                                                        |
|     |                                                |                           |                       |                                                        |
|     | New License                                    | ID Cod                    | 2                     | Add LIC Uninstall                                      |
|     | ,                                              | [                         | <u>C</u> lose         | 帮助                                                     |

从1处复制出 CID,运行 keygen.exe,粘贴 CID,并选 Target 为 ARM,然后点击 Generate, 复制出 LIC。

在上图2处粘贴,然后点击"Add LIC"

| 🗲 Keil Generic Keygen - EDGE                                              | х                |
|---------------------------------------------------------------------------|------------------|
| ELCON                                                                     | ۳.<br>۱۳.<br>۱۳. |
| Keygen License Details CID: Target ARM  Prof. Developers Kit/RealView MDK |                  |
| Generate Exit                                                             |                  |

# 2.2 Keil MDK增加RDI接口

Keil MDK 从 3.05 后,取消了对 RDI 接口的支持,需要替换文件支持 RDI。 此部分可以搜索网络,主要是增加文件,修改 tools.ini。

## 3、IAR环境

#### 3.1 IAR EWARM安装

关键是注册方法:

运行 IAR\_keygen\_442a.rar 压缩包中的 iarid.exe,出现下面的信息,复制下 ID,如 0x12345 This Computers Host-ID: 0x12345 Strike ENTER to exit...

在 dos 控制台运行 iarkg 0x12345>lic.txt,生成 lic.txt,打开 lic.txt,搜索 EWARM,使用 里面的注册信息。

# 3.2 IAR下使用J-LINK

| Category:                                                                                                    | Eactory Setting                                                                                                    | 18 |
|----------------------------------------------------------------------------------------------------|----------------------------------------------------------------------------------------------------|----|
| General Options<br>C/C++ Compiler<br>Assembler<br>Custom Build<br>Build Actions<br>Linker<br>Debugger<br>Simulator<br>Angel<br>IAR ROM-monitor<br>J-Link/J-Trace<br>LMI FTDI<br>Macraigor<br>RDI<br>Third-Party Driver | Setup Download Extra Options Plugins<br>Driver RDI RDI IAR ROM-monitor I-Link/J-Trace IMI FTDI Macraigor RDI Third-Party Driver D: \Program Files\IAR Systems\Embedded Workbench 4 Devige description file Override default \$TOOLKIT_DIR\$\CONFIG\iolpc2294.ddf |    |
|                                                                                                    |                                                                                                    |    |

IAR 跟 J-link 是无缝连接的,在 project->options 里面直接选 j-link 就可以了。

### 4、ADS环境

### 4.1 ADS安装

提示需要 license 时,选择 Crack 目录下的 LICENSE.DAT 文件。

## 4.2 ADS下使用J-LINK

菜单 Options->configure target, 选择 jlinkrdi.dll 即可。

| Target                     | RDI                                                                                                    | File             |                                 | Version      | Add             |
|----------------------------|----------------------------------------------------------------------------------------------------|------------------|---------------------------------|--------------|-----------------|
| ADP                        | 1                                                                                                    | d:\PROGRA~1\     | \Bi <mark>n\Remote_A.dll</mark> | 1, 2, 0, 805 |                 |
| ARMUL                      | 1                                                                                                    | d:\PROGRA 1\     | \Bin\ARMulate.dll               | 1.2.0.805    | Remove          |
|                            |                                                                                                    |                  |                                 |              | Re <u>n</u> ame |
| ±1.±                       | 1.22 777                                                                                                    | I marine         |                                 | 21           | × Save As       |
| 查找范围                       | 🛙 (I) : [                                                                                                    | JLinkARM_V380    | a <                             | ⊨ 🗈 💣 📰•     | Configur        |
|                            | and the second second s |                  |                                 |              |                 |
| Doc                        |                                                                                                    | रतम              | 4J                              |              | -               |
| Doc<br>ETC                 | 1.49                                                                                                    | 1151<br>         | 4J                              |              | -               |
| Doc<br>ETC<br>Samp         | les                                                                                                    | 1 <del>217</del> | <del>1</del>                    |              |                 |
| Doc<br>ETC<br>Samp<br>USBD | les<br>river<br>ARM.dll<br>RDI.dll                                                                                                    | ر <del>دیر</del> | ¥IJ                             |              | Help            |

# 5、其他使用RDI接口的软件

其他软件的 rdi 接口,可以参考 ADS 的设置,选中 jlinkrdi.dll。